ホロスコープの出し方 (Astrodienist (astro.com)の場合)

## ①ネットの Astrodienist のサイトを利用

(「astro.com」もしくは「アストロコム」で検索)

②Astrodienist のサイトを開いたら、日本語版のばあいはそのままで。英語になっていたら 右上の言語選択から「日本」を選択する。

③メニューの「出生データによる、さらなるチャート選択」をクリック

| 出生データによる、さらなるチャート選択                                                                                                    |                                                                                                    |                                 |
|----------------------------------------------------------------------------------------------------|----------------------------------------------------------------------------------------------------|---------------------------------|
| 出生データ         本人:       Akiko Toishi       ✓         セクション       円形チャート       特殊チャート       天体暦       Pullen/Astrolog         チャートタイプ:       出生回       ✓       ③         チャート表現様式:       爆歩のチャート様式       ✓       ④         表わしたいチャート       2021       年       7月       ✓       17         (*)       の日村 | <ul> <li>              ← 新しい人を追加</li></ul>                                                                                                    | ここをクリックし<br>て、出生データの<br>入力に移動する |
| ■ 黄道帯とハウス分割法のオプション                                                                                                    |                                                                                                    |                                 |
| ハウス分割法: 標準のハウス V (1) 黄道帯:                                                                                                    | <ul> <li>● 春分点基準 ( 恒星基準 ( 龍頭獣帯 (月の交点 = 0°社羊座)</li> <li>● 地球中心の獣帯 ( 太陽中心の獣帯</li> <li>□ トポセントリック・ポジション</li> <li>□ without light-time correction</li> </ul> |                                 |

## ④出生データを入力する

(名前(ローマ字で)、性別、生年月日、生まれた時間、生まれた場所(国・市町村))

出生データの入力

| 名前                             |                   |
|--------------------------------|-------------------|
| 姓                              | (オプション)           |
| 性別                             | ○ 女性 ○ 男性 ○ 生起    |
| 誕生日 🚺                          | 年 1月 🗸 日          |
| 時 🚺                            | ??? 🗸 時 🛛 分       |
| 围                              | The Whole World 🗸 |
| 出生地(市町村)<br>(ローマ字を書いて<br>ください) |                   |
| 団 拡張設定を 表示                     | <u> </u>          |
|                                | 続ける               |

※国を選択した後に、出生地(生まれた市町村)をローマ字で入力すると、選択候補が出 てくるので、正しいものをクリックする。 終わったら、「続ける」をクリック

## ⑤メニューの「出生データによる、さらなるチャート選択」に戻る

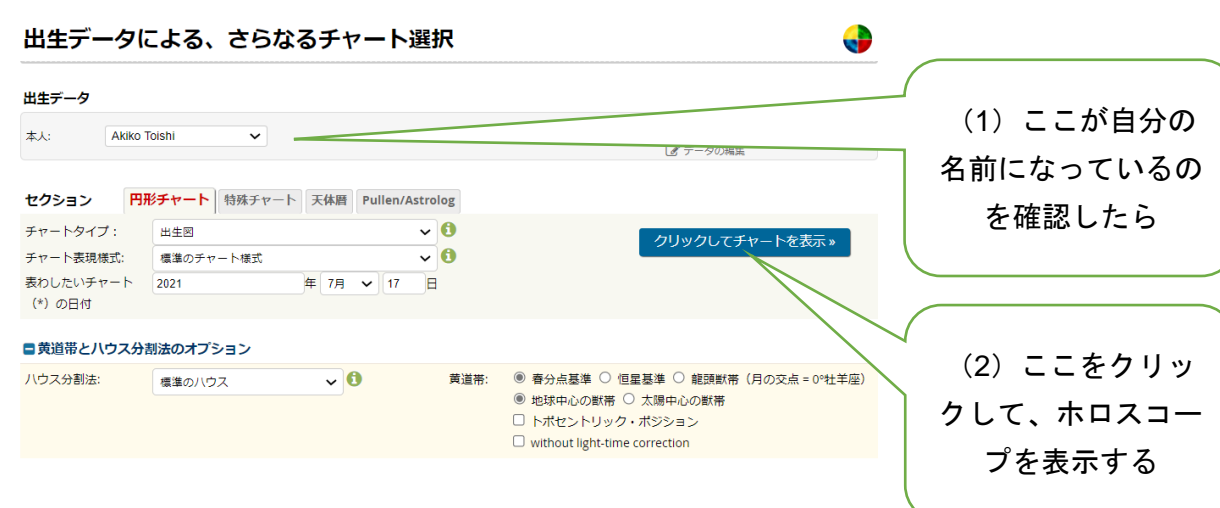

## ⑥ホロスコープ

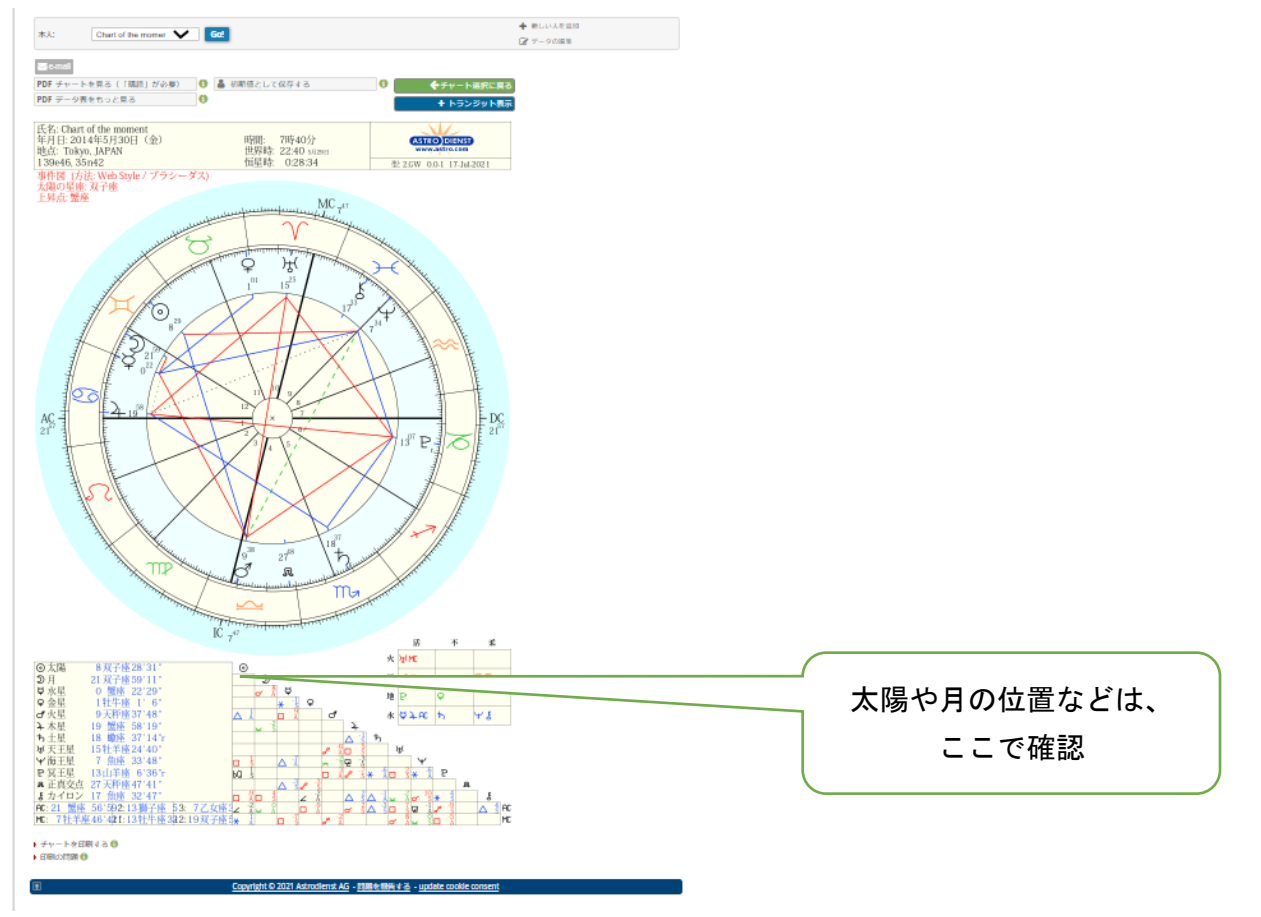